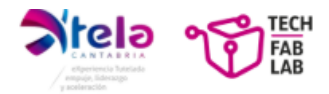

# Programa Xtela de Aceleración Empresarial e Innovación Abierta

3ª Edición

Proceso de inscripción de startups a los retos planteados por las empresas

A continuación, se detalla el proceso de registro que tendrán que realizar las startups para proponer sus soluciones a los retos planteados por las empresas. El proceso consta de dos fases principales que a su vez se despliegan en una serie de sub-fases.

- 1. REGISTRO
  - 1.1. ACCEDER AL REGISTRO
  - 1.2. REGISTRARSE
  - 1.3. SELECCIÓN DEL PROGRAMA XTELA DENTRO DE LA CONVOCATORIA
- 2. INSCRIPCIÓN

2.1 SOLICITANTE/POTENCIAL BENEFICIARIO
2.2 REPRESENTANTE LEGAL
2.3 DECLARACIONES
2.4 DESCRIPCIÓN DEL PROYECTO
2.5 DOCUMENTACIÓN
2.6 PRESENTAR

# 1. REGISTRO

1.1 ACCEDER AL REGISTRO

Para comenzar con la inscripción, el primer paso a seguir es registrarse. Antes de comenzar el registro, se deben visualizar los retos planteados por las empresas, estos se encuentran en la web oficial del Programa Xtela (incluir enlace). Una vez revisados y tras conocer a cuáles de los retos se va a plantear una propuesta, el proceso de registro y tramitación de la propuesta se realiza a través de la plataforma de SODERCAN, entidad promotora del programa. (incluir enlace a plataforma de SODERCAN).

Enlace Xtela: Inicio-Xtela

Enlace Sodercan: SODERCAN

# 1.2 REGISTRARSE

Para poder comenzar con el proceso de inscripción será necesario registrarse si anteriormente no se ha hecho, para ello deberá adjuntar los siguientes datos:

- NIF/CIF
- Nombre y Apellidos
- Domicilio
- Código Postal
- Provincia/Municipio/Localidad (SELECCIÓN)
- Teléfono
- Correo Electrónico
- NIF Empresa
- Empresa

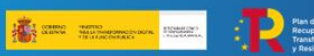

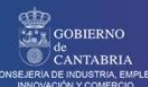

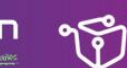

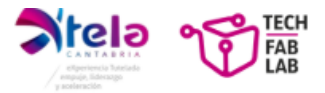

## 1.3 SELECCIÓN DEL PROGRAMA XTELA DENTRO DE LA CONVOCATORIA

Una vez rellanado las casillas, deberá marcar el recuadro "He leído y acepto el contenido de la política de privacidad". Por último, deberá pulsar el botón "Crear Cuenta" para poder avanzar.

| NIF*                                                                                                    | Nombre y A                                                                                                    | pelidos *                                                                                                    |                                                                                                    |                                                                                                    |
|----------------------------------------------------------------------------------------------------|----------------------------------------------------------------------------------------------------|----------------------------------------------------------------------------------------------------|----------------------------------------------------------------------------------------------------|----------------------------------------------------------------------------------------------------|
| Domicilio *                                                                                                    |                                                                                                    |                                                                                                    |                                                                                                    |                                                                                                    |
| Código postal *                                                                                                    | Provincia *                                                                                                    | Municipio *                                                                                                    | Localidad *                                                                                                    | v                                                                                                    |
| Teléfono *                                                                                                    | Fax                                                                                                    |                                                                                                    | Correo Electrónico *                                                                                                    |                                                                                                    |
| Verificar Correo Electrónico *                                                                                                    | Fromsa                                                                                                    |                                                                                                    |                                                                                                    |                                                                                                    |
| Todos los campos marcados con * son                                                                                                    | obligatorios                                                                                                    |                                                                                                    |                                                                                                    |                                                                                                    |
| He leido y acepto el contenido de la<br>Los datos personales que nos ha facilit<br>1, Parque Científico y Tecnológico de Ca<br>tratamiento en su consentimiento. Podr<br>y en todo caso siempre que VJ. reciba u<br>las ayudas o subvenciones en las que a<br>de confidencialidal. Podrá revoar su c | a política de privacidad<br>ado son los imprescindibies y serán objeto d<br>natabia, 3901 - Santander (Cantabria) com<br>emos enviarle información de las actividade<br>na comunicación de SOBERCA. Conservar<br>ea necesario comunicar datos a las Adminis<br>consectimiento en cualquier momento pero a | e tratamiento por parte de Sociedad para el D<br>o responsable de tratamiento con la finalidad<br>o de SODERCAN con base a nuestro interés i<br>erros sus datos mientars mantenga su ala. N<br>traciones Públicas. Igualmente SODERCAM por<br>la solicitado una avuída no odormos paetio | esarrollo Regional de Cantabria, S.A. (Sodercan) con domicilio en<br>de gestionar su alta y registro como usuario en nuestra plataforma<br>glimo. Vel, puede contrate a este envis en la dirección de email<br>lo comunicamento sus danto a tervense saino obligación legal o<br>marta. Puede electrate sus detenhos de conses interdinación suan<br>marta. Puede electrate sus detenhos de conses interdinación suan<br>consel. Puede electrate sus detenhos de conses interdinación suan<br>de conservaciones de conses interdinación suan<br>de conservaciones de conses interdinación suan<br>de conservaciones de conservaciones de conservaciones de conservaciones<br>de conservaciones de conservaciones de conservaciones de conservaciones<br>de conservaciones de conservaciones de conservaciones<br>de conservaciones de conservaciones de conservaciones<br>de conservaciones de de conservaciones de conservaciones<br>de conservaciones de conservaciones de conservaciones<br>de conservaciones de conservaciones de conservaciones<br>de conservaciones de conservaciones<br>de conservaciones<br>de conservaciones de conservaciones<br>de conservaciones<br>de conservaciones | calle Isabel Torres,<br>a. Basamos este<br>indicada más abajo<br>ara la gestión de<br>n plenas garantías<br>seión goosición. |
| limitación y portabilidad o contactar co<br>Protección de Datos. Para más informa                                                                                                    | n nuestro Delegado de Protección de Datos (<br>ción consulte nuestra Política de privacidad.                                                                                                    | en la dirección lopdsodercan@gruposodercan                                                                                                    | es . También tiene derecho a presentar una reclamación ante la A                                                                                                    | gencia Española d                                                                                                    |

El siguiente paso será seleccionar dentro del filtro "Tipología de ayuda" el apartado "Servicios: Asesoramiento"

|                                | <b>)</b>             | GESTOR D | E AYUDAS  |        | •) Entrar |
|--------------------------------|----------------------|----------|-----------|--------|-----------|
| Inicio Convocatorias de ayudas | s públicas           | BUSCA    | R buscar  | Q      | Contacto  |
| CONVOCATORIA DE A              | YUDAS Y SUBVENCIONES |          |           |        |           |
| Área                           | ✓ Tipología de Ayuda | Abierto  | × v Año v | Buscar |           |

Una vez filtrado por "Servicios: Asesoramiento" deberá seleccionar el enlace "Programa Xtela" para empezar con el proceso de cara a solicitar la ayuda.

| SOCIEDAD PARA<br>REGIONAL DE CA |                               |                          | (   | GESTOR  | DE AYI   | JD | AS  |   |        |    | ♦) E | ntrar   |
|---------------------------------|-------------------------------|--------------------------|-----|---------|----------|----|-----|---|--------|----|------|---------|
| Inicio Con                      | vocatorias de ayudas públicas |                          |     | BUS     | CAR busc | ar |     |   |        | Q. | Co   | ontacto |
| CONVOCAT                        | ORIA DE AYUDA                 | AS Y SUBVENCIONES        |     |         |          |    |     |   |        |    |      |         |
| Área                            | ~                             | Servicios: Asesoramiento | × ~ | Abierto | ×、       | ~  | Año | ~ | Buscar |    |      |         |

mme \$ Asesoramiento Área 4

| Nombre 🗢                                   | Área 🗢               | Estado ≑ | Año ≑ | Fin Solicitud 🖨 | Publicación ≑ | Ver | Solicitar |
|--------------------------------------------|----------------------|----------|-------|-----------------|---------------|-----|-----------|
| ASESORAMIENTO PARA LA CREACION DE EMPRESAS | Creación de Empresas | Abierto  | 2025  | 31/12/2025      | 31/01/2025    | ۲   | ±         |
| PROGRAMA XTELA                             | Creación de Empresas | Abierto  | 2025  | 16/05/2025      | 01/01/2025    | ۲   | *         |

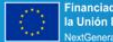

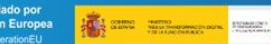

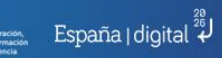

GOBIERNO de CANTABRIA

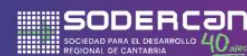

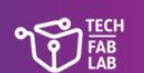

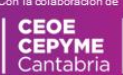

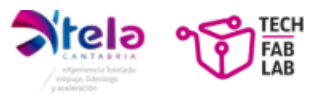

Una vez completado los anteriores pasos deberá clicar en el botón "Solicitar Ayuda"

|                                                                                                    |                                                                                                    |                                                                                                    | GEST                                                                                                    | GESTOR DE AYUDAS                                                                                                    |                       |            |  |  |
|----------------------------------------------------------------------------------------------------|----------------------------------------------------------------------------------------------------|----------------------------------------------------------------------------------------------------|----------------------------------------------------------------------------------------------------|----------------------------------------------------------------------------------------------------|-----------------------|------------|--|--|
| Inicio Co                                                                                                    | nvocatorias de ayudas pública                                                                                                    | s                                                                                                    |                                                                                                    | BUSCAR buscar                                                                                                    | Q                     | Contacto   |  |  |
| PROGRAM                                                                                                    | A XTELA                                                                                                    |                                                                                                    |                                                                                                    |                                                                                                    |                       |            |  |  |
| PUBLICACIÓN<br>01/01/2025                                                                                                    | FECHA FIN SOLICITUD<br>16/05/2025                                                                                                    | ESTADO<br>Abierto                                                                                                    | TIPO<br>Servicios: Asesoramiento                                                                                                    | ÁREA<br>Creación de Empresas                                                                                                    |                       | R AYUDA    |  |  |
| Objetivos<br>El PROGRAMA de<br>Impulsar la Transfi<br>Estimular la colaba<br>local y atracción de<br>Descripción<br>El PROGRAMA XTE<br>el ACCESO A (<br>una contrat,<br>UTORIZAC<br>las Startupo<br>FORMACIÓN<br>habilidades<br>MENTORIZ/<br>estrategia.<br>NETWORKI | acideración pretende alcanzar<br>mación Digital de las empro<br>mación público-privade, Former<br>talento nacional e internacion<br>La ofrece:<br>2.LENTE FINAL: En caso de qu<br>cicón, por un importe minimo<br>vición, por un importe minimo<br>vición, por un importe minimo<br>vición se actividade e<br>en las distintas actividades de<br>vision actividades de<br>vision actividades de<br>visi | los siguientes objet<br>sas y entidades de<br>tar la Industria 4.0 y<br>al.<br>e alguno de los proj<br>e 15.000 C.<br>de una asistencia té<br>e una asistencia té<br>e na casistencia té<br>e na casistencia té<br>e na casistencia te<br>e casistencia te<br>e casistencia te<br>parte de experiencia emp<br>n los encuentros, joi<br>RA | livos: Acelerar el crecimiento de Startupo con la<br>Contabria; Fornentar la transformación hacia r<br>y la sostenibilidad entre los ecosistemas priorita<br>y ectos de las Startups sea de su interés, las Cor<br>cnica que será la encargada de realizar el seguir<br>tres áreas del conocimiento que impartirán fr<br>nersarial instruirán, acompañarán y asesorarán i<br>madas y eventos que organice el PROGRAMA. | colaboración de entidades regionales;<br>notades productivos más sostembles;<br>nota de Cantabria; Fornentar el talento<br>reporates se comprometen a formalizar<br>miento de los proyectos y acompañar a<br>ormación a las Startups en distintas<br>a la Startup en meteria de producto y | Información Destacado | RA EDICION |  |  |

### 2. INSCRIPCIÓN

A continuación, mostramos los requisitos dentro de cada uno de los pasos.

#### 2.1 SOLICITANTE/POTENCIAL BENEFICIARIO

En esta primera fase deberá rellenar de manera obligatoria los siguientes apartados:

- DNI/NIF
- Razón Social
- Correo Electrónico
- Forma Jurídica (SELECCIÓN)
- Nombre Comercial
- Año de Creación
- Domicilio
- Código Postal
- Provincia/Municipio/Localidad (SELECCIÓN)
- Teléfono
- Correo Electrónico
- CNAE

Guardar Datos (Recordar seleccionar este botón para poder avanzar al siguiente paso)

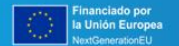

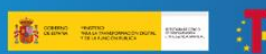

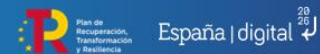

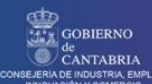

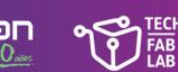

CEOE CEPYME

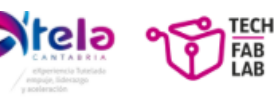

|                                       | )<br>Date:          |                                |                         | GES                | TOR DE A       | YUDAS                                                          |     | - 4 1                                  | DOM BILBAO 👻 |
|---------------------------------------|---------------------|--------------------------------|-------------------------|--------------------|----------------|----------------------------------------------------------------|-----|----------------------------------------|--------------|
| línicio Convocatorias de ayu          | das públicas        | Mis Trâmites                   |                         |                    | BUSCAR         | buscar                                                         |     | Q                                      | Contacto     |
| PROGRAMA XTELA                        |                     |                                |                         |                    |                |                                                                |     |                                        |              |
| SOLICITANTE / POTENC                  | IAL BENEF           | ICIARIO                        |                         |                    |                |                                                                | PAS | OS SOLICITUD                           |              |
| En este paso se deben completar los d | atos de solicitante | / potencial benef              | ciario.                 |                    |                |                                                                |     | Solicitante / Potencia<br>beneficiario | ·            |
|                                       |                     |                                |                         |                    |                |                                                                | 2   | Representante Legal                    | ×            |
| DNI/NIF                               |                     |                                |                         |                    | _              |                                                                | 3   | Declaraciones                          | ~            |
|                                       | Buscar              | Limpiar Datos                  | Copia dato              | s Persona de Conta | cto            |                                                                | 4   | Descripción del Proye                  | cto 🗸        |
| Persona de contacto                   |                     |                                |                         |                    |                |                                                                | 5   | Documentación                          | ~            |
| Nombre *                              |                     | El nombre<br>es<br>obligatorio | Correo<br>Electrónico * |                    |                | El Email es<br>obligatorio<br>Introduzca<br>un Email<br>válido | 6   | Presentar                              |              |
| DNI/NIF * O                           | Razón Social *      |                                |                         |                    |                |                                                                |     |                                        |              |
| Forma jurídica *                      | Nom                 | bre comercial *                |                         |                    | Año Creación * |                                                                |     |                                        |              |
|                                       | ~                   |                                |                         |                    |                |                                                                |     |                                        |              |
| Domicilio *                           |                     |                                |                         |                    |                |                                                                |     |                                        |              |

#### 2.2 REPRESENTANTE LEGAL

En esta segunda fase deberá rellenar de manera obligatoria los siguientes apartados:

- NIF
- Nombre y Apellidos
- Domicilio
- Código Postal
- Provincia/Municipio/Localidad (SELECCIÓN)
- Teléfono
- Correo Electrónico

Por último, deberá adjuntar la "Documentación del Representante Legal"

Guardar Datos (Recordar seleccionar este botón para poder avanzar al siguiente paso)

| NET Concentration of Concentration of Co | Ale office 00                                          | Time                                                            | BUSCAR (burcar                                 | PA            | Q<br>SOS SOLICITUD                      | Cortacto |
|----------------------------------------------------------------------------------------------------|--------------------------------------------------------|-----------------------------------------------------------------|------------------------------------------------|---------------|-----------------------------------------|----------|
| PROGRAMA XTELA<br>REPRESENTANTE LEC<br>Solicitante / Potencial benef                                                                                                    | AL.<br>ciario:                                         |                                                                 |                                                | РА            | SOS SOLICITUD                           |          |
| REPRESENTANTE LEC<br>Solicitante / Potencial benef                                                                                                    | AL<br>ciario:                                          |                                                                 |                                                | PA            | SOS SOLICITUD                           |          |
| Solicitante / Potencial benef                                                                                                    | ciario:                                                |                                                                 |                                                |               |                                         |          |
| MP                                                                                                    | June Int                                               |                                                                 |                                                |               | Solicitante / Potencial<br>beneficiario | a        |
| NF                                                                                                    | Annual Lines                                           |                                                                 |                                                |               | Representante Legal                     | 2        |
|                                                                                                    | CONTRACT CONTRACT                                      |                                                                 |                                                | 3             | Declaraciones                           |          |
|                                                                                                    |                                                        | Copie detos Pe                                                  | rsona de Contacto                              | 4             | Descripción del Proyecto                |          |
|                                                                                                    |                                                        |                                                                 |                                                | 5             | Documentación                           |          |
|                                                                                                    | Nombre y Apr                                           | fidos *                                                         |                                                |               | Presentar                               |          |
| origo postal *                                                                                                    | Provincia *                                            | Municipio *                                                     | Localided *                                    | _             |                                         |          |
|                                                                                                    |                                                        | v                                                               | ¥                                              | ~             |                                         |          |
| eléfono *                                                                                                    | Fex                                                    |                                                                 | Correo Dectránico *                            |               |                                         |          |
|                                                                                                    |                                                        |                                                                 |                                                |               |                                         |          |
| odos los campos marcados con * son                                                                                                    | obligatories                                           |                                                                 |                                                |               |                                         |          |
| Documentación del Repres                                                                                                    | entante Legal                                          |                                                                 |                                                |               |                                         |          |
| l ya obra un documento en poder de 5<br>portar nuevo documento en caso de s                                                                                                    | ODERCAN, se informană en<br>er necesario (modificación | el cuadro, con indicación de la fi<br>actualización, vigencia). | icha en la que fue aportado (entre paréntesis, | ). Solo deben |                                         |          |
| Descripción Pe                                                                                                    | che del Documento                                      | Descarga                                                        | Editar Bornar                                  |               |                                         |          |

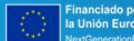

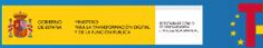

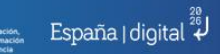

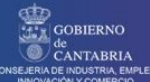

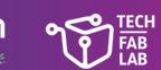

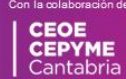

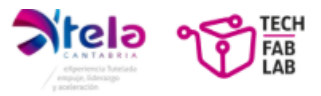

## 2.3 DECLARACIÓN

En este paso, deberá adjuntar la "Declaración responsable"

Guardar Datos (Recordar seleccionar este botón para poder avanzar al siguiente paso)

| Socie<br>Regio                                                                                                    |                                     |              | GESTOR DE AYUDAS |               |        |   |            | - 🛓 IDOM BILBAO 👻                       |          |  |
|----------------------------------------------------------------------------------------------------|-------------------------------------|--------------|------------------|---------------|--------|---|------------|-----------------------------------------|----------|--|
| Inicio                                                                                                    | Convocatorias de ayudas públicas    | Mis Trámites |                  | BUSCAR        | buscar |   |            | Q                                       | Contacto |  |
| PROGF                                                                                                    | RAMA XTELA                          |              |                  |               |        |   |            |                                         |          |  |
| DECLAF                                                                                                    | RACIONES                            |              |                  |               |        | P | <b>ASO</b> | S SOLICITUD                             |          |  |
| Solicitante / I                                                                                                    | Potencial beneficiario: IDOM BILBAO |              |                  |               |        |   | 1          | Solicitante / Potencial<br>beneficiario | ~        |  |
| Declaració                                                                                                    | 'n                                  |              | Obligatorio      | Cumplimentado | Acceso |   | 2          | Representante Legal                     | ~        |  |
| Xtela 2025                                                                                                    | - Declaración responsable 🜖         |              | Si               | Si            | Ø      |   | 3          | Declaraciones                           | <b>~</b> |  |
|                                                                                                    |                                     |              |                  |               |        |   | 4          | Descripción del Proyecto                | ~        |  |
| Si ha finalizado la cumplimentación de las <b>Declaraciones</b> pulse sobre <b>Guardar datos</b> para continuar. Le recordamos que para poder completar la solicitud |                                     |              |                  |               |        |   |            |                                         |          |  |
| debe guarda                                                                                                    | r todos los pasos                   |              | •                |               |        |   | 6          | Presentar                               |          |  |

#### 2.4 DESCRIPCIÓN DEL PROYECTO

En esta fase deberá rellenar de manera obligatoria los siguientes apartados:

- Nombre del reto-Empresa
- Fecha de Constitución
- Año creación de la empresa
- Tamaño de empresa (SELECCIÓN)
- Sector de actividad de la empresa (SELECCIÓN)
- Nº de personas trabajadoras en el momento de la solicitud
- Nº empleos femeninos
- Volumen de negocio (€)
- Volumen exportación (€)
- Nº empleos previstos a crear con esta convocatoria
- Disposición de plan de igualdad (SI/NO)
- Disposición de plan de conciliación (SI/NO)
- Disposición de actuaciones dirigidas a la igualdad de oportunidades de las personas con discapacidad (SI/NO)
- Presentación de la Entidad

Guardar Datos (Recordar seleccionar este botón para poder avanzar al siguiente paso)

Deberá seleccionar el reto al que aplicar (SELECCIÓN)

|                                                                                        |                     | a IDOM E                                                        | BILBAO 👻 |
|----------------------------------------------------------------------------------------|---------------------|-----------------------------------------------------------------|----------|
| Inicio Convocatorias de ayadas públicas Mis Trámites                                   | BUSCAR buscar       | Q                                                               | Contacto |
| PROGRAMA XTELA                                                                         |                     |                                                                 |          |
| DESCRIPCIÓN DEL PROYECTO                                                               |                     | PASOS SOLICITUD                                                 |          |
| :::::: Datos del proyecto<br>Evolución de la CIFRA DE FACTURACIÓN/Nº EMPLEADOS (tres a | iltimos ejercicios) | Solicitante / Potencial<br>beneficiario     Representante Legal | *<br>*   |
| Nombre Reto - Empresa                                                                  | ~                   | Descripción del Proyecto                                        | e e      |
| Fecha de constitución                                                                  |                     | 5 Documentación<br>6 Presentar                                  | ~        |

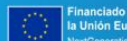

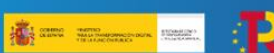

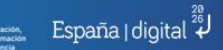

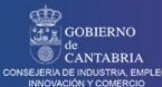

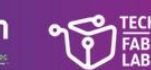

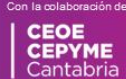

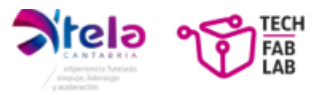

# 2.5 DOCUMENTACIÓN

En esta fase deberá adjuntar de manera obligatoria los siguientes apartados:

- NIF
- Escrituras de constitución con sus posteriores modificaciones y estatutos, en vigor
- Certificado de estar al corriente con las obligaciones con la Agencia Tributaria.
- Certificado de estar al corriente con las obligaciones con la Seguridad Social.
- Certificado de estar al corriente con las obligaciones con la Agencia Cántabra de la Administración Tributaria.
- Certificado de situación censal, emitido por la AEAT
- Modelo 036 o 037, según proceda
- Memoria de solicitud
- Declaración responsable de ausencia de conflicto de intereses (DACI).
- Declaración responsable de cesión y tratamiento de datos en relación con la ejecución del PRTR.
- Declaración responsable de compromiso en relación con la ejecución de actuaciones del PRTR.
- Declaración responsable del cumplimiento del principio de "No causar perjuicio significativo" a los seis objetivos medioambientales en el sentido del artículo 17 del Reglamento (UE) 2020/852.
- Otra documentación

Guardar Datos (Recordar seleccionar este botón para poder avanzar al siguiente paso)

|         |                                                                                           |                                                                                                    | GEST            | DR DE       | AYUDAS                |     | - idom e                                  | IILBAO 👻 |   |
|---------|-------------------------------------------------------------------------------------------|----------------------------------------------------------------------------------------------------|-----------------|-------------|-----------------------|-----|-------------------------------------------|----------|---|
| Ini     |                                                                                           | Mis Trámites                                                                                                    |                 |             | buscar                |     | Q                                         |          |   |
| PRO     | OGRAMA XTELA                                                                              |                                                                                                    |                 |             |                       |     |                                           |          |   |
| DO      | CUMENTACIÓN                                                                               |                                                                                                    |                 |             |                       | PAS | OS SOLICITUD                              |          |   |
| Si ya o | bra un documento en poder de SODERC<br>esis). Solo deben aportar nuevo docume             | AN, se informará en el cuadro, con indica<br>nto en caso de ser necesario (modificaci                                                                                                    | ción de la fech | ia en la qu | e fue aportado (entre | 1   | Solicitante / Potencial<br>beneficiario   | ~        |   |
|         | Nombre                                                                                    | Descripción                                                                                                    | Obligatorio     | Plantilla   | Subir Documento       | 2   | Representante Legal                       | ×        |   |
| >       | NIF                                                                                       | Número de identificación fiscal de la<br>entidad o similar, en su caso.                                                                                                    | Si              |             | *                     | 3   | Declaraciones<br>Descripción del Provecto | ~        |   |
|         |                                                                                           | Extensiones admitidas: pdf. Adjuntar un unico<br>documento.                                                                                                    |                 |             | -                     | 5   | Documentación                             | ~        | ר |
| >       | Escrituras de constitución con sus<br>posteriores modificaciones y estatutos,<br>en vigor | Inscritos en el Registro Mercantil<br>correspondiente. En caso de persona<br>autónoma deberán presentar Informe de<br>vida laboral actualizado emitido por la<br>TGSS, o similares, en su caso.<br>Extensiones admitidar: pdf. Se permite adjuntar varios<br>documentos. | Si              |             | <u><u></u></u>        | 6   | Presentar                                 |          |   |
| *       | Certificado de estar al corriente con las<br>obligaciones con la Agencia Tributaria.      | Actualizado a fecha de presentación de la<br>solicitud de ayuda. Este certificado tiene<br>validez de seis o doce meses, según se<br>indíque en el propio certificado.<br>Extensiones admiteses pdf. Adjunter un único<br>documento.                                     | Si              |             |                       |     |                                           |          |   |

**Nota**: Las empresas extranjeras que no cuenten con la documentación descrita deberán aportar la información equivalente a su país de origen.

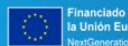

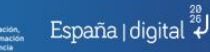

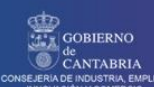

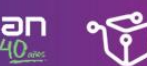

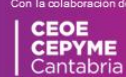

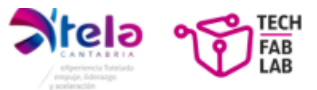

### 2.6 PRESENTAR

En este último paso deberá seleccionar entre presentar de manera Presencial o mediante Firma Electrónica.

| Socie                                                   | DDERCON<br>DAD PARA EL DESARROLLO 40000000000000000000000000000000000                                                                                                    |                                           | GESTOR DE AYUDAS                                                                                                    |     |                                         |          |  |  |
|---------------------------------------------------------|----------------------------------------------------------------------------------------------------|-------------------------------------------|----------------------------------------------------------------------------------------------------|-----|-----------------------------------------|----------|--|--|
| Inicio                                                  | Convocatorias de ayudas públicas                                                                                                    | Mis Trámites                              | BUSCAR buscar                                                                                                    |     | Q.                                      | Contacto |  |  |
| PROGF                                                   | RAMA XTELA                                                                                                    |                                           |                                                                                                    |     |                                         |          |  |  |
| PRESEN                                                  | ITAR                                                                                                    |                                           |                                                                                                    | PAS | OS SOLICITUD                            |          |  |  |
| Ha completa                                             | do todos los pasos del proceso y desde est                                                                                                    | e momento puede presenta                  | su solicitud a través de los siguientes métodos:                                                                                                    | 1   | Solicitante / Potencial<br>beneficiario | ~        |  |  |
|                                                         |                                                                                                    |                                           |                                                                                                    | 2   | Representante Legal                     | ~        |  |  |
|                                                         |                                                                                                    |                                           | (A)                                                                                                    | 3   | Declaraciones                           |          |  |  |
|                                                         | 1000 AVA.                                                                                                    |                                           |                                                                                                    | 4   | Descripción del Proyecto                | ×        |  |  |
| PRES                                                    | ENCIAL EN LAS OFICINAS DE S                                                                                                    | ODERCAN                                   | FIRMA ELECTRÓNICA                                                                                                    | 5   | Documentación                           | ~        |  |  |
| Opc     Deb     El r     Si la     repi     Pec     Pre | tión válida solo para PERSONAS FÍSICAS<br>se imprimir el justificante de solicitud<br>presentante legal deberá firmar el justifican<br>persona que va a presentar la solicitud no<br>resentante legal, se deberá cumplimentar la<br>lir cita previa en Sodercan.<br>sentarlo en las oficinas de Sodercan | nte de solicitud<br>es el<br>autorización | <ul> <li>Debe descargar el justificante de solicitud.</li> <li>El representante legal para presentari a solicitud, deberá firmar<br/>digitalientet el pustificante de solicitud.</li> <li>Subir el justificante firmado.</li> </ul> | 6   | Presentar                               |          |  |  |
|                                                         | දා Presencial en las oficinas de Sode                                                                                                    | ircan                                     | Continuar con Firma Electrónica                                                                                                    |     |                                         |          |  |  |

Una vez completados los pasos mencionados a lo largo del documento, ya habrá finalizado el proceso de inscripción del Programa Xtela.

Datos de contacto para consultas:

Teléfono: 942 29 00 03

Correo: ventanillaunica@gruposodercan.es

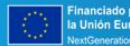

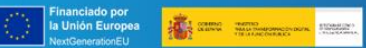

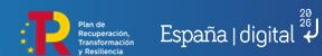

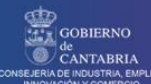

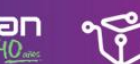

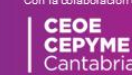

FAB LAB